# EX-300-96122

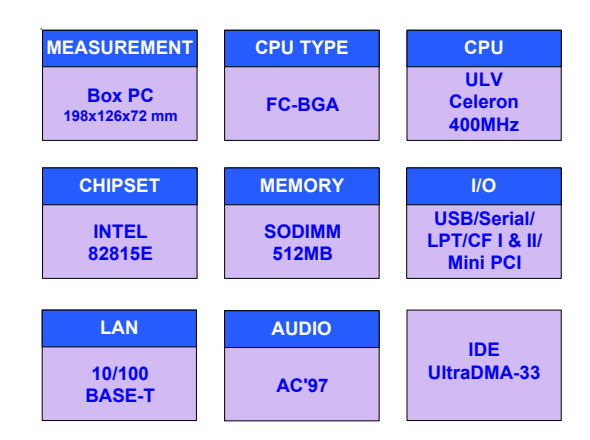

# **USER'S MANUAL**

### Copyright<sup>©</sup> 2004

### All Rights Reserved.

The information in this document is subject to change without prior notice in order to improve the reliability, design and function. It does not represent a commitment on the part of the manufacturer.

Under no circumstances will the manufacturer be liable for any direct, indirect, special, incidental, or consequen-tial damages arising from the use or inability to use the product or documentation, even if advised of the possibility of such damages.

This document contains proprietary information protected by copyright. All rights are reserved. No part of this manual may be reproduced by any mechanical, electronic, or other means in any form without prior written permission of the manufacturer.

# FCC Class A

This equipment has been tested and found to comply with limits for a Class A digital device, pursuant to Part 15 of the FCC rules. These limits are designed to provide reasonable protection against harmful interference installations. This equipment generates, uses and can radiate radio frequency energy, and if not installed and used in accordance with the instructions, may cause harmful interference to radio communications. However, there is no guarantee that interference will not occur in a particular installation.

If this equipment does cause interference to radio or television equipment reception, which can be determined by turning the equipment off and on, the user is encouraged to try to correct the interference by one or more of the following measures: -Reorient or relocate the receiving antenna

-Move the equipment away from the receiver

-Plug the equipment into an outlet on a circuit different from that to which the receiver is connected

-Consult the dealer or an experienced radio/television technician for additional suggestions

You are cautioned that any change or modifications to the equipment not expressly approve by the party responsible for compliance could void Your authority to operate such equipment.

# **Important Safety Instructions**

- 1 Read these safety instructions carefully.
- 2 Keep this User's Manual for later reference.
- 3 Disconnect this equipment from any AC outlet before cleaning. Use a damp cloth. Do not use liquid or spray detergents for cleaning.
- 4. For plug-in equipment, the power outlet socket must be located near the equipment and must be easily accessible.
- 5 Keep this equipment away from humidity.
- 6 Put this equipment on a reliable surface during installation. Dropping it or letting it fall may cause damage.
- 7 The openings on the enclosure are for air convection. Protect the equipment from overheating. DO NOT COVER THE OPENINGS.
- 8 Make sure the voltage of the power source is correct before connecting the equipment to the power outlet.
- 9 Position the power cord so that people cannot step on it. Do not place anything over the power cord.
- 10 All cautions and warnings on the equipment should be noted.
- 11 If the equipment is not used for a long time, disconnect it from the power source to avoid damage by transient overvoltage.
- 12 Never pour any liquid into an opening. This may cause fire or electrical shock.
- 13 Never open the equipment. For safety reasons, the equipment should be opened only by qualified service personnel.
- If one of the following situations arises, get the equipment checked by service personnel:a. The power cord or plug is damaged.

### EX-300-96122 User's Manual

b. Liquid has penetrated into the equipment.

c. The equipment has been exposed to moisture.

d. The equipment does not work well, or you cannot get it to work according to the user's manual.

e. The equipment has been dropped and damaged.

f. The equipment has obvious signs of breakage.

### DO NOT LEAVE THIS EQUIPMENT IN AN UNCONTROLLED ENVIRON-MENT WHERE THE STORAGE TEMPERATURE IS BELOW -20° C (-4° F) OR ABOVE 60° C (140° F). THIS MAY DAMAGE THE EQUIPMENT.

The sound pressure level at the operator's position according to IEC 704-1:1982 is no more than 70dB(A).

# About this User's Manual

This User's Manual provides general information and installation instructions about the Box PC. This User's Manual is intended for experienced users and integrators with hardware knowledge of personal computers. If you are not sure about any description in this User's Manual, please consult your vendor before further handling.

# **Ordering Information**

EX-300-96122 EXPERT with EX-9i612VL PAD-HPA-50A42U3 AC Power Adapator 12V@4.2A

# **Table of Contents**

| Introduction                                                                                                    |                                                          |
|----------------------------------------------------------------------------------------------------|----------------------------------------------------------|
| Getting Started                                                                                                    |                                                          |
| Dimension<br>Overview                                                                                                    | 5                                                        |
| Hardware Installation                                                                                                    | 7                                                        |
| Installing Mini PCI<br>Installing Hard Disk Drive<br>Installing Memory Module<br>Installing Wall-Mount Bracket                                                                                                    |                                                          |
| Box PC Kernel Information                                                                                                    |                                                          |
| System Resources                                                                                                    |                                                          |
| AWARD BIOS Setup                                                                                                    |                                                          |
| Setup Items<br>Standard CMOS Setup<br>BIOS Features Setup<br>Chipset Features Setup<br>Integrated Peripherals<br>Power Management Setup<br>PNP/PCI Configuration<br>PC Health Status<br>Frequency/Voltage Control | 14<br>15<br>16<br>18<br>19<br>21<br>22<br>22<br>22<br>23 |
| POST Codes                                                                                                    |                                                          |
| Howto : Flash the BIOS                                                                                                    |                                                          |
| Warranty                                                                                                    |                                                          |

# Introduction

Box PC is targeted at many different application fields. By adopting Box PC, you can pinpoint specific markets, such as Thin Client, KIOSK, information booth, GSM Server, environment-critical and space-critical applications.

Box PC is specially designed for 3.5" and 5.25" Miniboards. The modular design of the Box PC is prepared for any OEM projects. Modular Box PC can be easily modified to fit many different applications according to customers' requests.

### Compact-sized

The kernel of EX-300-96122 is EX-9i612, which is a 3.5" drive size embeded board. The whole system consumes only a few space.

### CRT SVGA

EX-300-96122 can support super 2D video performance and consumes minimal power.

### Advanced storage solution

EX-300-96122 comes with Compact Flash & Mini PCI slots, which offer a better, faster and more cost-effective expansibilities for various applications.

### Trustworthy

The onboard Watchdog Timer can invoke an NMI or system RESET when your application loses control over the system.

# **Getting Started**

This section will help you have your EX-300-96120 up and running smoothly. For further information, please refer to EX-9i612 Quick Installation Guide.

| PACKING LIST |                                                  |  |
|--------------|--------------------------------------------------|--|
| Interest     | EX-300-96122                                     |  |
|              | IDE Cable w/SR<br>PAD-HPA-501242U3<br>Power Cord |  |
|              | 1 x CD-ROM (driver)                              |  |
|              | EX-9i612VL Quick Installation                    |  |

Before up and running, please make sure the package contains all of above accessories.

If any of the above items is damaged or missing, contact your vendor immediately.

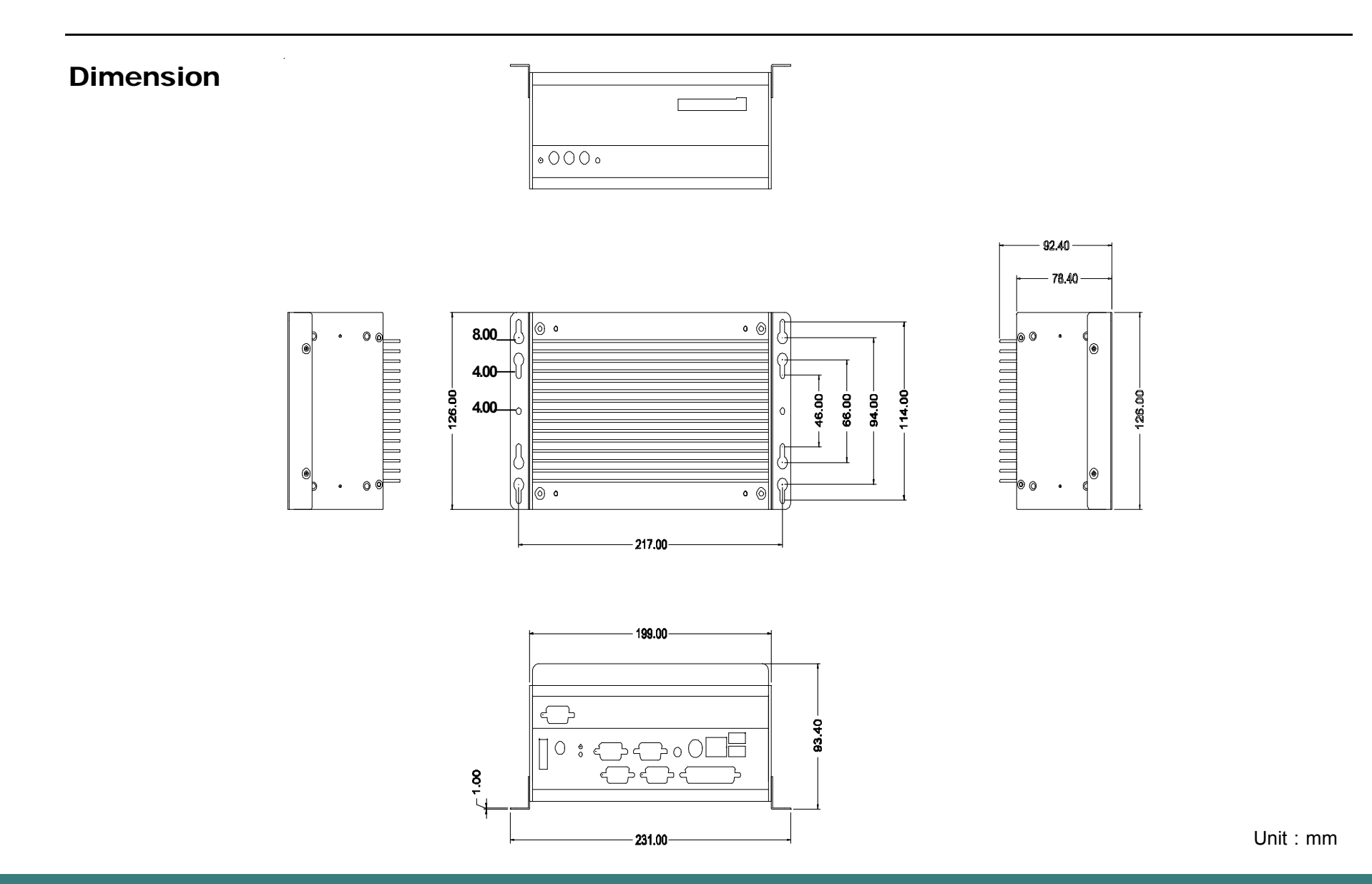

# **Overview**

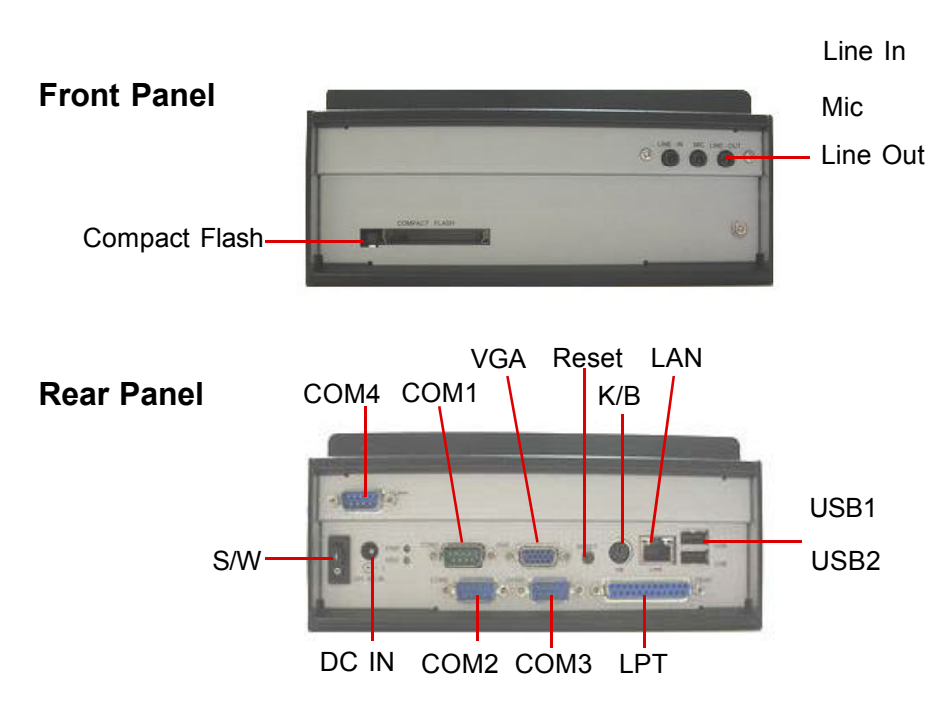

### EX-300-96122

Intel Ultra Low Voltage Celeron / Low Power Pentium III CPU Box PC with CRT, Fast Ethernet, Audio, USB and Compact Flash Type I/II

| Specification                 |                       |                                                             |  |  |
|-------------------------------|-----------------------|-------------------------------------------------------------|--|--|
| Model                         |                       | EX-300-96122                                                |  |  |
|                               | CPU                   | Intel Ultra Low Voltage Celeron 400Mhz CPU FSB100Mhz        |  |  |
|                               | Cache                 | 2nd level 256KByte                                          |  |  |
|                               | Memory                | 1 x 144Pin SO-DIMM up to 512MB SDRAM                        |  |  |
|                               | Chipset               | Intel 815E + Intel ICH2                                     |  |  |
|                               | BIOS                  | Phoenix-AWARD PnP Flash BIOS                                |  |  |
|                               | Flash Disk            | 1 x Type II Compact Flash Disk Socket                       |  |  |
| Sustam                        | Watchdog Timer        | 127-level Reset                                             |  |  |
| System                        | Sorial Port           | 3 x RS-232 ports (COM1/3/4)                                 |  |  |
|                               | Senai Port            | 1 x RS-232/422/485 port (COM2)                              |  |  |
|                               | Parallel Port         | SPP/EPP/ECP mode                                            |  |  |
|                               | USB Port              | 4 x USB 1.1 compliant                                       |  |  |
|                               | Expansion Bus         | 1 x 32bit/33Mhz Mini PCI socket                             |  |  |
|                               | LAN                   | Intel 82562ET 10/100base-T                                  |  |  |
|                               | Audio                 | Realtek ALC202A AC97 Codec, support Mic-in/Line-in/Line-out |  |  |
|                               | Oprial Dart           | 3 x RS-232 ports (COM1/3/4)                                 |  |  |
|                               | Serial Port           | 1 x RS-232/422/485 port (COM2)                              |  |  |
|                               | Parallel Port         | 1 x DB25                                                    |  |  |
|                               | USB Port              | 2 x USB1.1 compliant                                        |  |  |
|                               | KB & Mouse            | 1 x PS/2 K/B and Mouse                                      |  |  |
|                               | LAN                   | 1 x RJ45                                                    |  |  |
| External I/O                  | Switch                | 1 x power ON/OFF, 1 x Reset                                 |  |  |
|                               | Audio                 | MIc-in, Line-in, Line-out                                   |  |  |
|                               |                       | 1 x power                                                   |  |  |
|                               | LED                   | 1 x HDD                                                     |  |  |
|                               | Display               | 1 x DB15                                                    |  |  |
|                               | Flash Disk            | 1 x Type II Compact Flash Disk socket                       |  |  |
|                               | HDD                   | 1 x 2.5" HDD bay                                            |  |  |
|                               | Graphics Chipset      | Intel 815E Graphics Engine up to 32MByte UMA Video RAM      |  |  |
| Display                       | Graphics Interface    | CRT support up to 1280 x 1024                               |  |  |
| AC Power Input                |                       | 100 ~ 240V/ 50 ~ 60Hz 1.5A max.; 12V @ >3Am                 |  |  |
| Power Adaptor                 | DC Power Output       | +12Vdc + 5% @ 4.2A max., 50W                                |  |  |
| Operating Temperature 0 ~ 40. |                       | 0 ~ 40° C                                                   |  |  |
| Machanical 9                  | Storage Temperature   | -20 ~ 75° C                                                 |  |  |
| Environment                   | Dimension (W x D x H) | 199 x 126 x 92.4mm (7.8" x 5" x 3.6")                       |  |  |
| Livironment                   | Weight                | 2 kg (4.4 lb)                                               |  |  |
|                               | Mounting              | Wallmount or Desktop                                        |  |  |

# Hardware Installation

# **Basic installation**

- 1. Mini PCI
- 2. Memory module
- 3. Hard Disk Drive
- 4. Wall-mount kit

# **Removing Top Cover**

- 1. On the both sides, locate the two screws that secure the top cover to the chassis.
- 2. Use screw drvier to remove the top cover screws. Keep the screws safely for later use.
- 3. Pull the top cover slightly upward the main unit until the side tabs are disengaged from chassis.
- 4. If you feel it's hard to pull up the top cover, just loose the screws that secure the main unit on each side a little bit. Then, you may pull up the top cover easily.

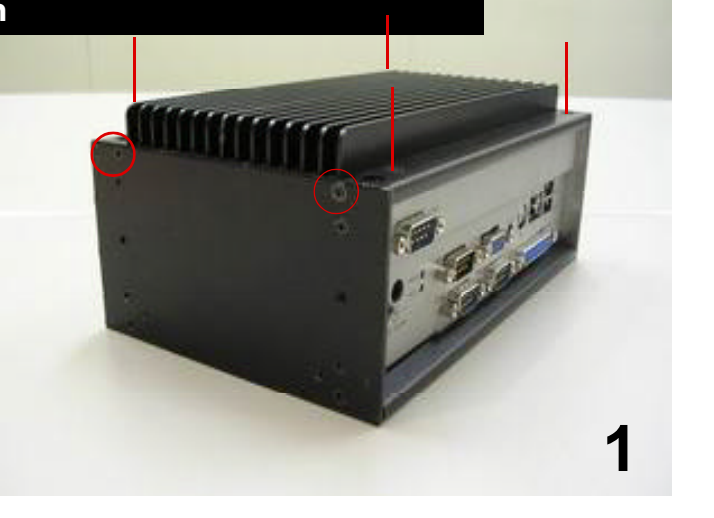

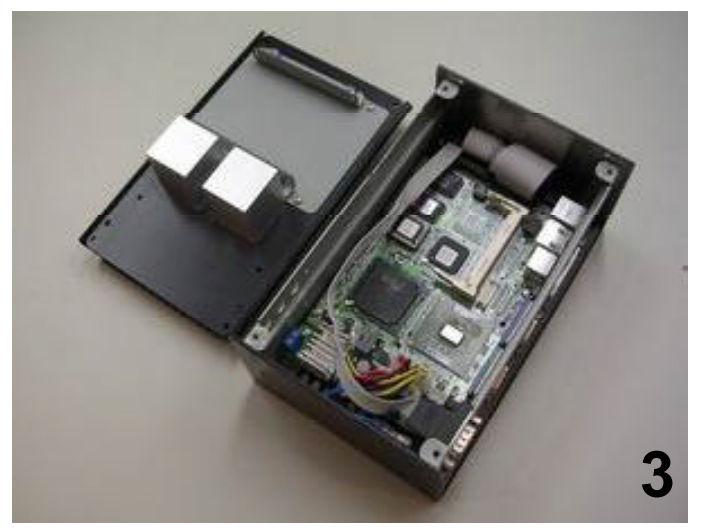

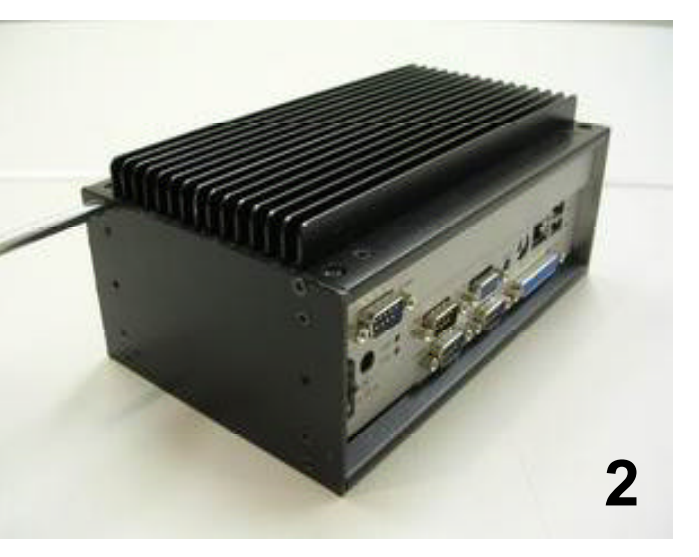

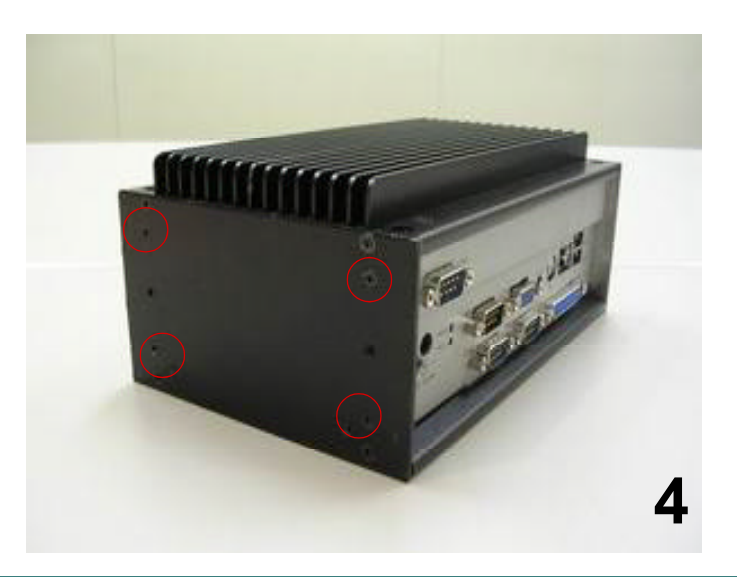

# **Installing Mini PCI**

1. Locate the Mini PCI Socket.

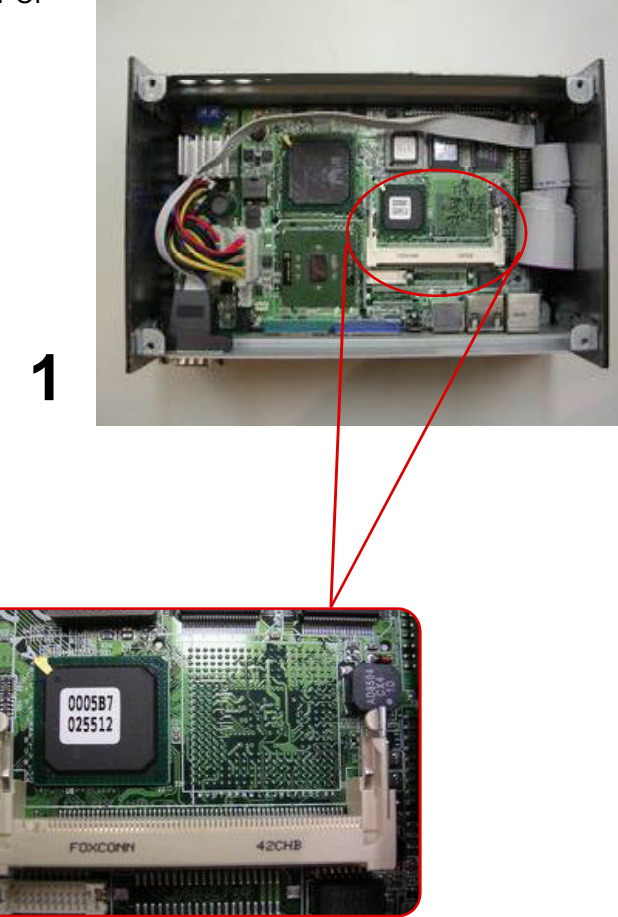

2. Insert and press the Mini PCI card down until it snaps on the latches.

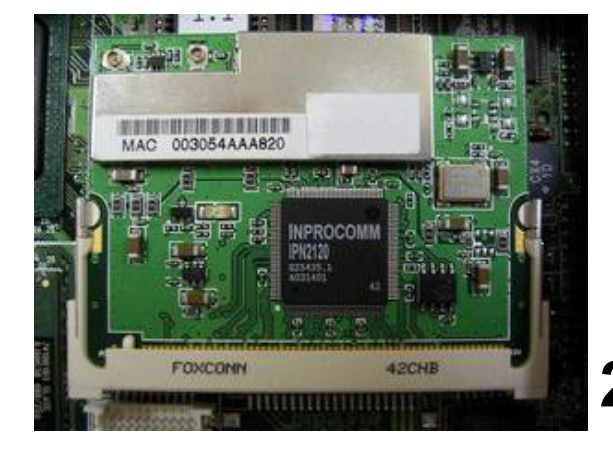

# Installing Hard Disk Drive

 EX-300-96122 uses the top cover to house Hard Disk Drive. Please locate 4 screws on the inner side of top cover to take apart HDD housing tab. Unscrews 4 screws on HDD housing tab.

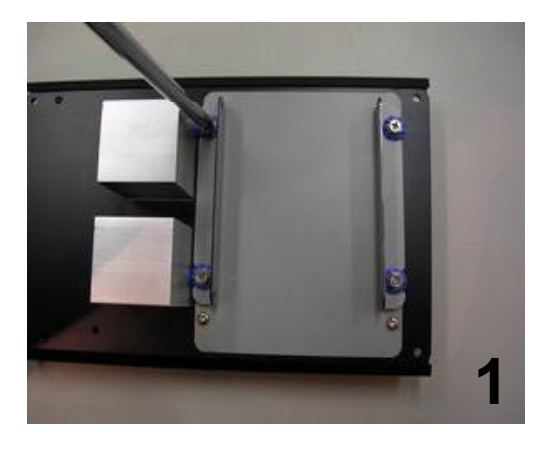

2. Locte the IDE connector on the main unit and connect the IDE cable.

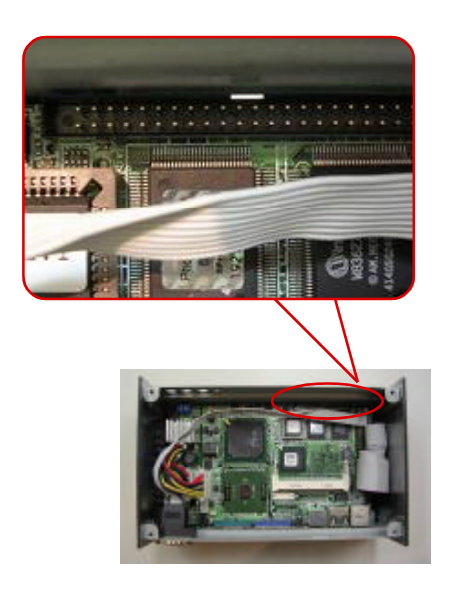

3

2. Align the HDD housing tabs to your hard disk drive and secure them together with screws. Then, screws them back onto inner side of top cover.

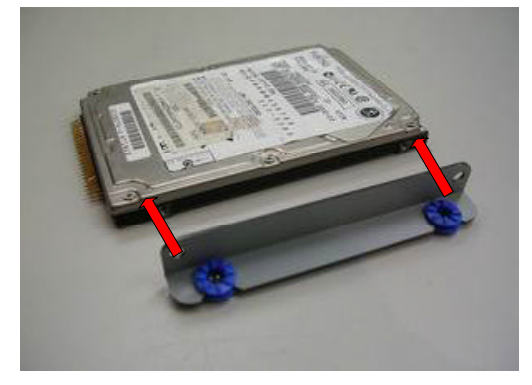

Note: For easy installation, it's recommanded to keep the connectors of HDD and mainboard on the same direction.

2

3. Connect the other end of IDE cable to the IDE connector on the drive.

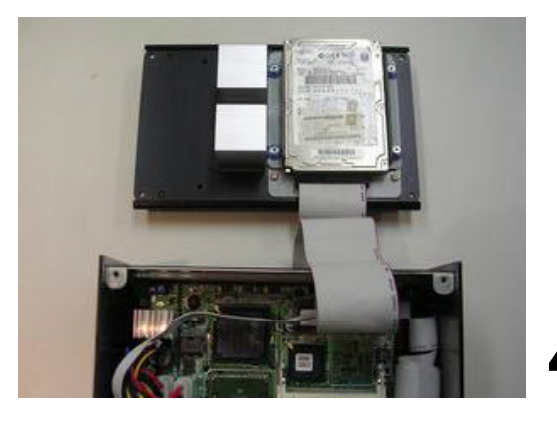

# Installing Memory Module

1. Upside down the Box PC in order to access the bottom cover.

Unscrew 4 screws which secure the bottom cover.

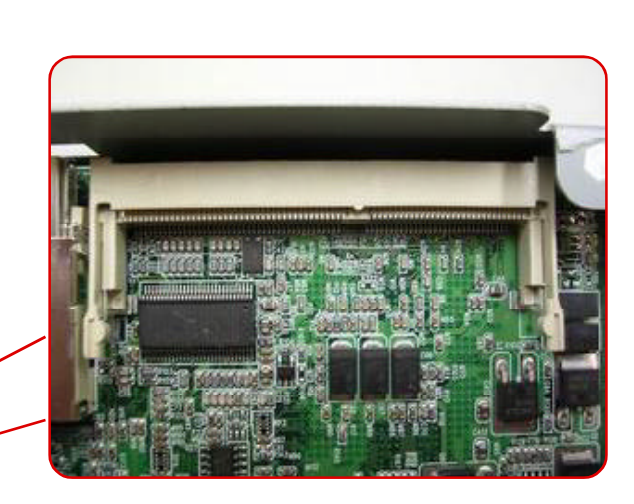

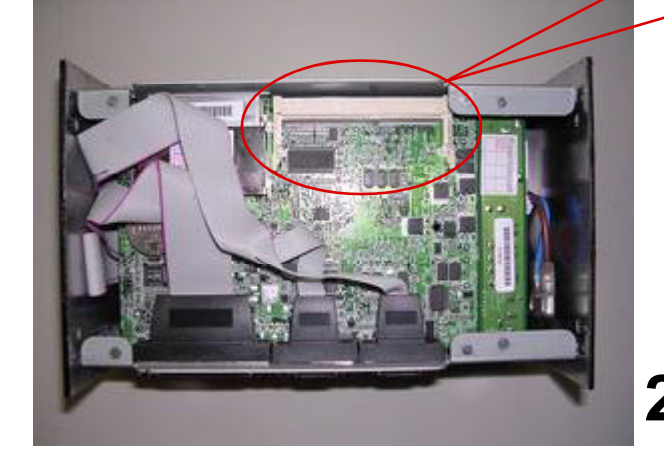

2. Locate the 144-pin SODIMM sockets on the main board of the main unit. Align the SODIMM on the socket and let the notches on the SODIMM meets the break on socket. Firmly insert the DIMM into the socket until the retaining clips snap on and the SODIMM is properly positioned.

# Installing Wall-Mount Bracket

Locate the two screw holes on each side of Box PC, and match the screws on the wallmount kit.

Screws onto the main unit.

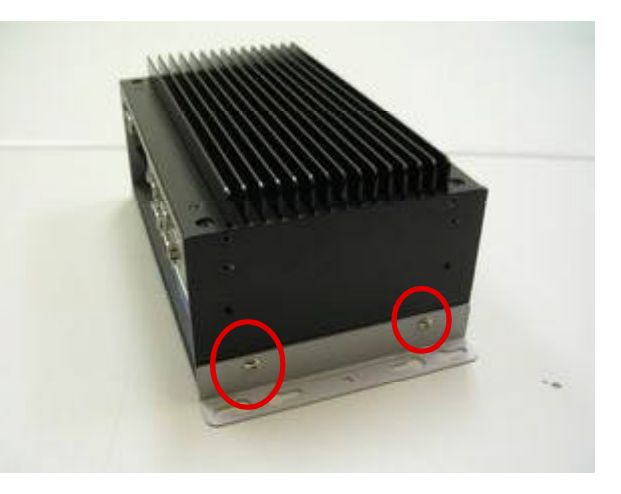

# **Box PC Kernel Information**

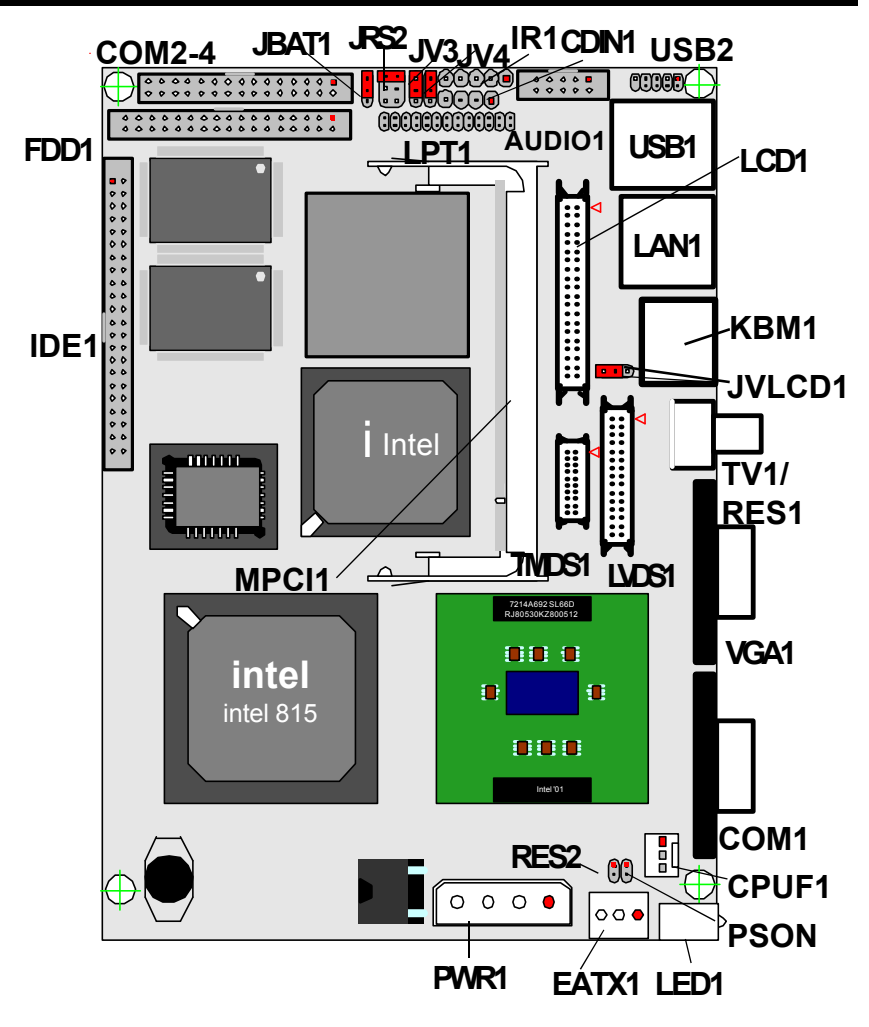

Note: For further information, please refer to EX-9i612 User's Manual.

# **System Resources**

# Interrupt Request (IRQ)

| IRQ Add | ress Description                                          |
|---------|-----------------------------------------------------------|
| 0       | System timer                                              |
| 1       | Standard 101/102-Key or Microsoft Natural Keyboard        |
| 2       | Programmable interrupt controller                         |
| 3       | Communications Port (COM2)                                |
| 4       | Communications Port (COM1)                                |
| 5       | IRQ Holder for PCI Steering                               |
| 5       | Realtek AC' 97 Audio                                      |
| 5       | Intel(R) PRO/100 VE Network Connection                    |
| 5       | Intel(R) 82801BA/BAM USB Universal Host Controller - 2442 |
| 5       | Intel(R) 82801BA/BAM SMBus Controller - 2443              |
| 6       | Standard Floppy Disk Controller                           |
| 7       | Printer Port (LPT1)                                       |
| 8       | System CMOS/real time clock                               |
| 9       | Intel(R) 82815 Graphics Controller                        |
| 9       | Intel(R) 82801BA/BAM USB Universal Host Controller - 2444 |
| 9       | IRQ Holder for PCI Steering                               |
| 10      | Communications Port (COM3)                                |
| 11      | Communications Port (COM4)                                |
| 12      | PS/2 Compatible Mouse Port                                |
| 13      | Numeric data processor                                    |
| 14      | Primary Ultra ATA Controller                              |
| 14      | Intel(R) 82801BA Ultra ATA Storage Controller - 244B      |
| 15      | Secondary Ultra ATA Controller                            |
| 15      | Intel(R) 82801BA Ultra ATA Storage Controller - 244B      |
|         |                                                           |

# Direct Memory Access (DMA)

| DMA | Description                     |
|-----|---------------------------------|
| 2   | Standard Floppy Disk Controller |
| 4   | Direct memory access controller |

# Ports Input/Output (IO)

I/O Address

Description

| 0020 - 0021 | Programmable interrupt controller             | 03F6 - 03F6 | Intel(R) 82801BA Ultra ATA Storage Controller      |
|-------------|-----------------------------------------------|-------------|----------------------------------------------------|
| 0040 - 0043 | System timer                                  | 03F6 - 03F6 | Primary Ultra ATA Controller                       |
| 0060 - 0060 | Standard 101/102                              | 03F7 - 03F7 | Standard Floppy Disk Controller                    |
| 0061 - 0061 | System speaker                                | 03F8 - 03FF | Communications Port (COM1)                         |
| 0064 - 0064 | Standard 101/102                              | 0400 - 04BF | PCI bus                                            |
| 0070 - 0071 | System CMOS/real time clock                   | 04D0 - 04D1 | PCI bus                                            |
| 0081 - 0083 | Direct memory access controller               | 0500 - 050F | Intel(R) 82801BA/BAM SMBus Controller              |
| 0087 - 0087 | Direct memory access controller               | 0778 - 077B | Printer Port (LPT1)                                |
| 0089 - 008B | Direct memory access controller               | OCF8 -OCFF  | PCI bus                                            |
| 008F - 0091 | Direct memory access controller               | C000 - C03F | Intel(R) PRO/100 VE Network Connection             |
| 00A0 - 00A1 | Programmable interrupt controller             | C000 - CFFF | Intel(R) 82801BA PCI Bridge                        |
| 00C0 - 00DF | Direct memory access controller               | D000 - D01F | Intel(R) 82801BA/BAM USB Universal Host Controller |
| 00F0 - 00FF | Numeric data processor                        | D800 - D81F | Intel(R) 82801BA/BAM USB Universal Host Controller |
| 0170 - 0177 | Intel(R) 82801BA Ultra ATA Storage Controller | DC00 - DCFF | Realtek AC? 7 Audio                                |
| 0170 - 0177 | Secondary Ultra ATA Controller                | E000 - E03F | Realtek AC? 7 Audio                                |
| 01F0 - 01F7 | Intel(R) 82801BA Ultra ATA Storage Controller | F000 - F00F | Intel(R) 82801BA Ultra ATA Storage Controller      |
| 01F0 - 01F7 | Primary Ultra ATA Controller                  | F000 - F007 | Primary Ultra ATA Controller                       |
| 02E8 - 02EF | Communications Port (COM4)                    | F008 - F00F | Secondary Ultra ATA Controller                     |
| 02F8 - 02FF | Communications Port (COM2)                    |             |                                                    |
| 0000 - 000F | Direct memory access controller               |             |                                                    |
| 0376 - 0376 | Intel(R) 82801BA Ultra ATA Storage Controller |             |                                                    |
| 0376 - 0376 | Secondary Ultra ATA Controller                |             |                                                    |
| 0378 - 037F | Printer Port (LPT1)                           |             |                                                    |
| 03B0 - 03BB | Intel(R) 82815 Graphics Controller            |             |                                                    |

Intel(R) 82815 Graphics Controller

Communications Port (COM3)

Standard Floppy Disk Controller

03C0 - 03DF

03E8 - 03EF

03F0 - 03F5

# AWARD BIOS Setup

The EX-300-96120 uses the Award PCI/ISA BIOS for the system configuration. The Award BIOS setup program is designed to provide the maximum flexibility in configuring the system by offering various options which could be selected for end-user requirements. This chapter is written to assist you in the proper usage of these features.

To access AWARD PCI/ISA BIOS Setup program, press <Del> key. The Main Menu will be displayed at this time.

| Phoenix - AwardBIOS CMOS Setup Utility                                                                                                    |                                                                                                    |  |
|----------------------------------------------------------------------------------------------------|----------------------------------------------------------------------------------------------------|--|
| <ul> <li>Standard CMOS Features</li> <li>Advanced BIOS Features</li> <li>Advanced Chipset Features</li> <li>Integrated Peripherals</li> <li>Power Management Setup</li> <li>PnP/PCI Configurations</li> </ul> | <ul> <li>PC Health Status</li> <li>Frequency/Voltage Control<br/>Load Optimized Defaults<br/>Set Password</li> <li>Save &amp; Exit Setup</li> <li>Exit Without Saving</li> </ul> |  |
| ESC : Quit F9 : Menu in BIOS<br>F10 : Save & Exit Setup                                                                                                    | T I + + : Select Item                                                                                                    |  |

Time, Date, Hard Disk Type...

Once you enter the AwardBIOS<sup>™</sup>CMOS Setup Utility, the Main Menu will appear on the screen. The Main Menu allows you to select from several setup functions and two exit choices. Use the arrow keys to select among the items and press <Enter> to accept and enter the sub-menu.

### **Setup Items**

The main menu includes the following main setup categories. Recall that some systems may not include all entries.

### **Standard CMOS Features**

Use this menu for basic system configuration.

### **Advanced BIOS Features**

Use this menu to set the Advanced Features available on your system.

### **Advanced Chipset Features**

Use this menu to change the values in the chipset registers and optimize your system's performance.

Integrated Peripherals Use this menu to specify your settings for integrated peripherals.

**Power Management Setup** Use this menu to specify your settings for power management.

**PnP / PCI Configuration** This entry appears if your system supports PnP / PCI.

PC Health Status This entry helps you to monitor the status of PC.

### Frequency/Voltage Control

Use this menu to specify your settings for frequency/voltage control.

### Load Optimized Defaults

Use this menu to load the BIOS default values that are factory settings for optimal performance system operations. While Award has designed the custom BIOS to maximize performance, the factory has the right to change these defaults to meet their needs.

### Set Password

Use this menu to set User and Supervisor Passwords.

### Save & Exit Setup

Save CMOS value changes to CMOS and exit setup.

### **Exit Without Save**

Abandon all CMOS value changes and exit setup.

### Standard CMOS Setup

| Phoenix - AwardBIOS CMOS Setup Utility<br>Standard CMOS Features                                                                     |                                                |                                                |  |
|----------------------------------------------------------------------------------------------------|------------------------------------------------|------------------------------------------------|--|
| Date (mn:dd:yy)                                                                                                    | Wed. OCT 1 2003                                | Item Help                                      |  |
| Daylight Saving                                                                                                    | [Disabled]                                     | Menu Level 🕨                                   |  |
| <ul> <li>► IDE Primary Master</li> <li>► IDE Primary Slave</li> <li>► IDE Secondary Master</li> <li>► IDE Secondary Slave</li> </ul> |                                                | Change the day, month, year and century        |  |
| Drive A<br>Drive B                                                                                                    | [1.44M, 3.5 in.]<br>[None]                     |                                                |  |
| Video<br>LCD Panel Type<br>Halt On                                                                                                   | [EGA/VGA]<br>[Read By H/W Pin]<br>[All Errors] |                                                |  |
| Base Memory<br>Extended Nemory<br>Total Memory                                                                                       | 640K<br>65535K<br>1024K                        |                                                |  |
| <pre>fil==:Move Enter:Select F5:Previous V;</pre>                                                                                    | +/-/PU/PD:Value F10:Sav<br>alues F7: Op        | e ESC:Exit F1:General Help<br>timized Defaults |  |

### Date

The BIOS determines the day of the week from the other date information; this field is for information only.

### Time

The time format is based on the 24-hour military-time clock. For example, 1 p.m. is 13:00:00. Press the « or ( key to move to the desired field . Press the PgUp or PgDn key to increment the setting, or type the desired value into the field.

### **IDE Primary Master/Slave**

### **IDE Secondary Master/Slave**

Options are in sub menu (see page 30)

### Drive A, B

Select the correct specifications for the diskette drive(s) installed in the computer.

None :No diskette drive installed360K ;5.25 in 5-1/4 inch PC-type standard drive1.2M ;5.25 in 5-1/4 inch AT-type high-density drive720K ;3.5 in 3-1/2 inch double-sided drive1.44M ;3.5 in 3-1/2 inch double-sided drive2.88M ;3.5 in 3-1/2 inch double-sided drive

**Video** Select the type of primary video subsystem in your computer. The BIOS usually detects the correct video type automatically. The BIOS supports a secondary video subsystem, but you do not select it in Setup.

LCD Panel Type Select the type of LCD (optional)

**Halt On** During the power-on self-test (POST), the computer stops if the BIOS detects a hardware error. You can tell the BIOS to ignore certain errors during POST and continue the boot-up process. These are the selections:

| No errors         | POST does not stop for any errors.                                                             |
|-------------------|------------------------------------------------------------------------------------------------|
| All errors        | If the BIOS detects any non-fatal error, POST stops and prompts you to take corrective action. |
| All, But Keyboard | POST does not stop for a keyboard error, but stops for all other errors.                       |
| All, But Diskette | POST does not stop for diskette drive errors, but stops for all other errors.                  |
| All, But Disk/Key | POST does not stop for a keyboard or disk error, but stops for all other errors.               |

### **BIOS Features Setup**

| Phoenix - AwardBIOS CMOS Setup Utility<br>Advanced BIOS Features     |                                                                                                    |  |  |  |
|----------------------------------------------------------------------|----------------------------------------------------------------------------------------------------|--|--|--|
| Virus Warning [Disabled]<br>CPU Internal Cache [Enabled]             | . Item Help                                                                                                    |  |  |  |
| External Cache [Enabled]                                             | Menu Level 🕨                                                                                                    |  |  |  |
| CPU L2 Cache ECC Checking [Enabled]                                  |                                                                                                    |  |  |  |
| Processor Number Feature [Enabled]                                   | Allows you to choose                                                                                            |  |  |  |
| Quick Power On Self Test [Enabled]                                   | the VIRUS warning                                                                                               |  |  |  |
| First Boot Device [HDD-0]                                            | Teature for IDE Hard                                                                                            |  |  |  |
| Second Boot Device [HDD-1]                                           | DISK boot sector                                                                                                |  |  |  |
| Inira Boot Device [Floppy]                                           | protection. IT this                                                                                             |  |  |  |
| Soot Other Device [Enabled]                                          | TUNCTION 15 ENADIED                                                                                             |  |  |  |
| Swap Floppy Drive [Disabled]                                         | and someone attempt to                                                                                          |  |  |  |
| Root Up Numi ock Status [On]                                         | anaa BTOS will show                                                                                             |  |  |  |
| Gate A20 Ontion [East]                                               | a viarning message on                                                                                           |  |  |  |
| Typematic Rate Setting [Disabled]                                    | screen and alarm been                                                                                           |  |  |  |
| x Typematic Rate (Chars/Sec) 6                                       | Contraction of the second second second second second second second second second second second second second s |  |  |  |
| x Typematic Delay (Msec) 250                                         |                                                                                                    |  |  |  |
| Security Option [Setup]                                              |                                                                                                    |  |  |  |
| APIC Mode [Disabled]                                                 |                                                                                                    |  |  |  |
| x MPS Version Control For OS 1.4                                     |                                                                                                    |  |  |  |
| OS Select For DRAM > 64M8 [Non-OS2]                                  | · · · · · · · · · · · · · · · · · · ·                                                                           |  |  |  |
| Console Redirection [Disabled]                                       |                                                                                                    |  |  |  |
| x Baud Rate 19200                                                    |                                                                                                    |  |  |  |
| x Agent Connect via NULL                                             |                                                                                                    |  |  |  |
| x Agent wait time(min) 1                                             |                                                                                                    |  |  |  |
| x Agent arter boot Disabled                                          |                                                                                                    |  |  |  |
| CS000-CEFFF Shadow [Enabled]                                         |                                                                                                    |  |  |  |
| D0000-D2EEE shadow [Disabled]                                        |                                                                                                    |  |  |  |
| D4000-D7FFF shadow [Disabled]                                        |                                                                                                    |  |  |  |
| D8000-DREEF Shadow [D1sab]ed]                                        |                                                                                                    |  |  |  |
| DC000-DEFEE Shadow [Disabled]                                        |                                                                                                    |  |  |  |
| Small Logo(EPA) Show [Enabled]                                       |                                                                                                    |  |  |  |
| EEPROM Write Protect [Enabled]                                       | - <b>▼</b>                                                                                                    |  |  |  |
| <pre>[]++:Move Enter:Select +/-/PU/PD:Value F5:Previous Values</pre> | F10:Save ESC:Exit F1:General Help<br>F7: Optimized Defaults                                                     |  |  |  |

### **Virus Warning**

Allows you to choose the VIRUS Warning feature for IDE Hard Disk boot sector protection. If this function is enabled and someone attempt to write data into this area, BIOS will show a warning message on screen and beep.

- Enabled Activates automatically when the system boots up causing a warning message to appear when anything attempts to access the boot sector or hard disk partition table.
- Disabled No warning message will appear when anything attempts to access the boot sector or hard disk partition table.

### **CPU Internal Cache/External Cache**

These two categories speed up memory access. However, it depends on CPU/chipset design. Enabled : Enable cache, Disabled : Disable cache

### CPU L2 Cache ECC Checking

This item allows you to enable/disable CPU L2 Cache ECC checking. The choice: Enabled, Disabled.

### **Processor Number Feature**

This feature appears when a a Pentium III processor is installed. It enables you enables you to control whether the Pentium III's serial number can be read by external programs. The choice : Enabled. Disabled

### **Quick Power On Self Test**

This category speeds up Power On Self Test (POST) after you power up the computer. If it is set to Enable, BIOS will shorten or skip some check items during POST. Enabled : Enable quick POST. Disabled : Normal POST

### First/Second/Third/Other Boot Device

The BIOS attempts to load the operating system from the devices in the sequence selected in these items. The choices are : Floppy, LS/ZIP, HDD, SCSI, CDROM, Disabled.

### Swap Floppy Drive

If the system has two floppy drives, you can swap the logical drive name assignments. The choice: Enabled/Disabled.

### **Boot Up Floppy Seek**

Seeks disk drives during boot up. Disabling speeds boot up. The choice: Enabled/Disabled.

### Boot Up NumLock Status

Select power on state for NumLock. The choice: Enabled/Disabled.

### Gate A20 Option

Select if chipset or keyboard controller should control GateA20. Normal A pin in the keyboard controller controls GateA20 Fast Lets chipset control GateA20

### **Typematic Rate Setting**

Key strokes repeat at a rate determined by the keyboard controller. When enabled, the typematic rate and typematic delay can be selected. The choice: Enabled/Disabled.

### **Security Option**

Select whether the password is required every time the system boots or only when you enter setup.

- System The system will not boot and access to Setup will be denied if the correct password is not entered at the prompt.
- Setup The system will boot, but access to Setup will be denied if the correct password is not entered at the prompt.
- Note To disable security, select PASSWORD SETTING at Main Menu and then you will be asked to enter password. Do not type anything and just press <Enter>, it will disable security. Once the security is disabled, the system will boot and you can enter Setup freely.

### **APIC Mode**

Select

### OS Select For DRAM > 64MB

Select the operating system that is running with greater than 64MB of RAM on the system. The choice: Non-OS2, OS2.

### **Console Redirection**

Console Redirection capability allows a system with no keyboard and no video hardware to transmit video and keyboard data to a host system via the serial port.

### Video BIOS Shadow

Enabled this copies the video BIOS from ROM to RAM. effectively enhancing performance, and reducing the amount of upper memory available by 32KB (the C0000~C7FFF area of memory between 640 KB and 1 MB is used).

### C8000-CBFFF Shadow

Enabling any of the C8000~CBFFF segments allows components to move their firmware into these upper memory segments. However your computer can lock-up doing so, because some devices don't like being shadowed at those particular 16 KB segments of upper memory.

[Disabled]:

### Small Logo(EPA) Show

[Enabled]: If you want to show your logo, please enable it. When this item disabled, logo(EPA) will not show on screen.

### **EEPROM Write Protect**

All the configuration data is stored in a type of nonvolatile memor chip called an EE-PROM. When it's enabled, it disables all writes to the configuration EEPROM. This locks your current configuration against accidenatal or unauthorized changes.

Note - In Windows 95, double click 'Computer' within Device Manager and select 'Memory'. This will tell you what segments (if any) are being shadowed For DOS you can use MSD.EXE to see what segments are claimed. CC000-CFFFF - D0000-D3FFF - D4000-D7FFF - D8000-DBFFF and DC000-DFFFF - Same as above.

### **Chipset Features Setup**

| Phoenix - AwardBIOS CMOS Setup Utility<br>Advanced Chipset Features                                                                                                    |                                                                                                    |      |          |             |
|----------------------------------------------------------------------------------------------------|----------------------------------------------------------------------------------------------------|------|----------|-------------|
| SDRAM CAS Latency Time                                                                                                    | AUTO                                                                                                    | 4    | Item     | Help        |
| SDRAW CAS Latency Time<br>SDRAW Cycle Time Tras/Trc<br>SDRAW RAS-to-CAS Delay<br>SDRAW RAS Precharge Time<br>System BIOS Cacheable<br>Video BIOS Cacheable<br>CPU Latency Timer<br>Delayed Transaction<br>AGP Graphics Aperture Size<br>Display Cache Frequency<br>System Memory Frequency<br>System Memory Frequency<br>On-Chip Video Window Size<br>GFX Scaling<br>Show VBIOS Message<br>TV Format<br>Output Device Priority<br>Output Device Priority<br>Output Device Priority<br>Output Device Priority<br>CAS# Latency<br>Paging Mode Control<br>RAS+To-CAS Override<br>RAS# Precharge Timing | Auto]<br>Auto]<br>Auto]<br>Enabled]<br>Enabled]<br>Enabled]<br>Enabled]<br>Enabled]<br>64MB]<br>64MB]<br>Auto/EDID]<br>Disabled]<br>NTSC]<br>Disabled]<br>NTSC]<br>Disabled]<br>CRT/FP/TV]<br>CRT]<br>CRT]<br>Fast]<br>Fast] | Meni | I Level  | •<br>•      |
| time Enter:Select 1/_/P                                                                                                    | U/BD:Value El                                                                                                    |      | die mino | anaral Malo |

F5:Previous Values F10:Save ESC:Exit F1:General Help F5:Previous Values F7: Optimized Defaults

### **DRAM Settings**

The first chipset settings deal with CPU access to dynamic random access memory (DRAM). The default timings have been carefully chosen and should only be altered if data is being lost. Such a scenario might well occur if your system had mixed speed DRAM chips installed so that greater delays may be required to preserve the integrity of the data held in the slower memory chips.

### **SDRAM CAS Latency Time**

When synchronous DRAM is installed, the number of clock cycles of CAS latency depends on the DRAM timing.

### SDRAM Cycle Time Tras/Trc

Select the number of SCLKs for an access cycle

### SDRAM RAS-to-CAS Delay

This field let's you insert a timing delay between the CAS and RAS strobe signals, used when DRAM is written to, read from, or refreshed. Fast gives faster performance; and Slow gives more stable performance. This field applies only when synchronous DRAM is installed in the system.

### SDRAM RAS Precharge Time

If an insufficient number of cycles is allowed for the RAS to accumulate its charge before DRAM refresh, the refresh may be incomplete and the DRAM may fail to retain data. Fast gives faster performance; and Slow givesmore stable performance. This field applies only when synchronous DRAM is installed in the system.

### System BIOS Cacheable

Selecting Enabled allows caching of the system BIOS ROM at F0000h-FFFFFh, resulting in better system performance. However, if any program writes to this memory area, a system error may result.

### Video BIOS Cacheable

Select Enabled allows caching of the video BIOS, resulting in better system performance. However, if any program writes to this memory area, a system error may result.

### **CPU latency Timer**

When enabled this item, the CPU cycle will only be deferred after it has been held in a "Snoop Stall" for 31 clocks and another ADS# has arrived. When disabled, the CPU cycle will be deferred immediatedly after the GMCH receives another ADS#.

### **Delayed Transaction**

The chipset has an embedded 32-bit posted write buffer to support delay transactions cycles. Select Enabled to support compliance with PCI specification version 2.1

### AGP Graphics Aperture Size

This fielf determines the effective size of the Graphic Aperture used for a particular GMCH configuration. It can be updated by the GMCH-specific BIOS configuration sequence before the PCI standard bus enumeration sequence takes place. If it is not updated then a default value will select an aperture of maximum size.

### **Display Cache Frequency**

You can use this item to select the frequency of the display cache.

### System Memory Frequency

You can use this item to select the operating frequency for the main system.

### **On-Chip Video Window Size**

Select the on-chip video window size for VGA drives use.

### Onboard Display Cache Setting Setting the onboard display cache timing

**CAS#Latency** Select the local memory clock periods

Paging Mode Control Select the paging mode control

RAS-to-CAS Override Select the display cache clock periods control

### RAS# Timing

This item controls RAS# active to Protegra, and refresh to RAS# active delay ( in local memory clocks).

### **RAS#** Precharge Timing

This item controls RAS# precharge ( in local memory clocks).

### **Integrated Peripherals**

| Phoenix - AwardBIOS CMOS Setup Utility<br>Integrated Peripherals                                                                                                    |                                                                                                    |                                                     |  |
|----------------------------------------------------------------------------------------------------|----------------------------------------------------------------------------------------------------|-----------------------------------------------------|--|
| Phoenix<br>In<br>On-Chip Primary PCI IDE<br>On-Chip Secondary PCI IDE<br>IDE Primary Master PIO<br>IDE Primary Master PIO<br>IDE Secondary Master PIO<br>IDE Secondary Master UDMA<br>IDE Primary Master UDMA<br>IDE Primary Master UDMA<br>IDE Secondary Master UDMA<br>IDE Secondary Master UDMA<br>IDE Secondary Master UDMA<br>IDE Secondary Master UDMA<br>IDE Secondary Master UDMA<br>IDE Secondary Master UDMA<br>IDE Secondary Master UDMA<br>IDE Secondary Master UDMA<br>IDE Secondary Master UDMA<br>IDE Secondary Master UDMA<br>IDE Secondary Master UDMA<br>IDE Secondary Master UDMA<br>IDE Secondary Master<br>USB Mouse Support<br>USB Mouse Support<br>USB Mouse Support<br>USB Mouse Support<br>USB Mouse Support<br>Onboard Serial Port 1<br>Onboard Serial Port 1<br>Onboard Serial Port 3<br>X Serial Port 4 USE IRQ<br>Onboard Serial Port 4<br>X Serial Port 4 USE IRQ<br>X Serial Port 4 USE IRQ<br>X Serial Port 4 USE X X X X X X X X X X X X X X X X X X X | Award&IOS CMOS Se<br>tegrated Peripher<br>[Enabled]<br>[Auto]<br>[Auto]<br>[Auto]<br>[Auto]<br>[Auto]<br>[Auto]<br>[Auto]<br>[Auto]<br>[Oisabled]<br>[Disabled]<br>[Disabled]<br>[Enabled]<br>[Stabled]<br>[Stabled]<br>[Stabled]<br>[Stabled]<br>[Oisabled]<br>[Oisabled]<br>[Disabled]<br>[Disab | atup Utility<br>rals<br>A Item Help<br>Menu Level ► |  |
| TI-+:Move Enter:select +/-//<br>FS:Previous Values                                                                                                    | PU/PD:Value F10:<br>F7:                                                                                                    | Save ESC:Exit F1:General Hel;<br>Optimized Defaults |  |

### **OnChip Primary/Secondary PCI IDE**

The integrated peripheral controller contains an IDE interface with support for two IDE channels. Select Enabled to activate each channel separately.

### Primary & Secondary Master/Slave PIO

These four PIO fields let you set a PIO mode (0-4) for each of four IDE devices. When under "Auto" mode, the system automatically set the best mode for each device

### Primary & Secondary Master/Slave UDMA

When set to "Auto" mode, the system will detect if the hard drive supports

### Ultra DMA mode.

### **USB** Controller

Select "Enable" if your system contains a Universal Serial Bus (USB) controller and you have USB peripherals.

### **USB Keyboard Support**

Select "Enable" if your system contains a Universal Serial Bus (USB) controller and you have USB keyboard.

### Init Display First

This item allows you to decide to activate whether PCI slot or on-chip VGA first

### AC97 Audio

AC97 Audio selection.

**Onboard LAN Boot ROM** The default setting is "Disabled" that to shorten the booting time.

### **Onboard FDC Controller**

Select "Enabled" to activate the on-board FDD Select "Disabled" to activate an add-on FDD

### Onboard Serial Port 1 & 2

Select an address and corresponding interrupt for the first/second serial port. The default value for the first serial port is "3F8/IRQ4" and the second serial port is "2F8/IRQ3".

### **Onboard Parallel Port Port**

Select an address and corresponding interrupt for the parallel port.

### **EPP Mode Select**

You can use this feature to choose which version of EPP to use. For better performance, use EPP 1.9. But if you are facing connection issues, try setting it to EPP 1.7. Most of the time, EPP 1.9 will work perfectly well.

### ECP Mode Use DMA

By default, the parallel port uses DMA Channel 3 when it is in ECP mode. This works fine in most situations.

### Watch Dog Timer Select

The system board supports the Watchdog Timer function allowing your application to regularly clear the system at the set time interval. If the system hangs or fails to function, it will reset at the set time interval so that your system will continue to operate. You may set the time interval in 10s, 20s, 30s, 40s, 1 Min, 2 Min, 4 Min or Disabled.

### **IR2 Duplex Mode**

This item allows you to select the IR half/full duplex function.

### **Use IR Pins**

This item allows you to select IR transmission routes, IR-Rx2Tx2, RxD2 and TxD2.

### **Power Management Setup**

| Phoenix                                                                                                    | - AwardBIOS CMOS<br>Power Management                                                                                                    | Setup Uti<br>Setup     | ility                                     |
|----------------------------------------------------------------------------------------------------|----------------------------------------------------------------------------------------------------|------------------------|-------------------------------------------|
| Power-Supply Type                                                                                                    | (11)                                                                                                    | 4                      | Item Help                                 |
| <pre>X ACR1 PUNCTION<br/>Power Management<br/>Video Off Method<br/>Video Off In Suspend<br/>Suspend Type<br/>MODEM Use IRQ<br/>Suspend Node<br/>HDD Power Down<br/>X Soft-Off by PWR-BTTN<br/>X Power-On by LAN<br/>X Power-On by LAN<br/>X Power-On by Ring<br/>X Resume by Alarm<br/>Date(of Nonth) Alarm<br/>X Time(hhtmm:ss) Alarm</pre> | [Min Saving]<br>[Ves]<br>[stop Grant]<br>[NA]<br>[oisabled]<br>15 Min<br>Instant-Off<br>Disabled<br>Disabled<br>Disabled<br>0 0 : 0 : 0 |                        | Menu Level ►                              |
| ** Reload Global Timer 8                                                                                                    | ents **                                                                                                    |                        |                                           |
| Primary IDE 0<br>Primary IDE 1<br>Secondary IDE 0<br>Secondary IDE 1<br>FDD,COM,LPT Port<br>PCI PIRO[A-D]#                                                                                                    | [Disabled]<br>[Disabled]<br>[Disabled]<br>[Disabled]<br>[Disabled]<br>[Disabled]                                                        | Ļ                      |                                           |
| 11-+:Move Enter:Select +/<br>F5:Previous Valu                                                                                                    | -/PU/PD:Value F.                                                                                                    | LO:Save E<br>7: Optimi | ESC:Exit Fl:General Help<br>ized Defaults |

### ACPI Function

Select Enabled only if your computer's operating system supports ACPI (the Advanced Configuration and Power Interface) specification. Currently, Windows 98 and Windows2000 support ACPI.

### **Power Management**

There are 4 selections for Power Management, 3 of which have fixed mode :

| Disabled (default) | No power management. Disables all four modes.                                                                               |
|--------------------|----------------------------------------------------------------------------------------------------|
| Min. Power Saving  | Minimum power management. Doze Mode = 1 hr.,<br>Standby Mode = 1 hr., Suspend Mode = 1 hr.,                                 |
| Max. Power Saving  | Maximum power management ONLY AVAILABLE FOR SL<br>CPU's Doze Mode = 1 min., Standby Mode = 1 min., Suspend<br>Mode = 1 min. |
| User Defined       | Allows you to set each mode individually. When not disabled, ea<br>of the ranges are from 1 min. to 1 hr.                   |

### Video Off Method

This determines the manner in which the monitor is blanked.

| V/H SYNC+Blank | cause the system to turn off the vertical and horizontal synchroni-<br>zation signals and writes blanks to the screen. |
|----------------|----------------------------------------------------------------------------------------------------|
| Blank Screen   | This option only writes blanks to the screen.                                                                          |
| DPMS           | Initial display power management signaling.HDD Power Down is always set independently                                  |
|                | 4                                                                                                    |

### Video Off In Suspend

| Controls what causes | the display to be | e switched off  |
|----------------------|-------------------|-----------------|
| Suspend -> Off       | Always On         | All Mode -> Off |

### Suspend Type

S1 (POS) Power On suspend

All devices are powered up except for the clock synthesizer. The Host and PCI clocks are inactive and PIIX4 provides control signals and 32-kHz Suspend Clock (SUSCLK) to allow for DRAM refresh and to turn off the clock synthesizer. The only power consumed in the system is due to DRAM Refresh and leakage current of the powered devices. When the system resumes from POS, PIIX4 can optionally resume without resetting the system, can reset the processor only, or can reset the entire system. When no reset is performed, PIIX4 only needs to wait for the clock synthesizer and processor PLLs to lock before the system is resumed. This takes typically 20 ms.

### S3 (STR) Suspend To RAM

Power is removed from most of the system components during STR, except the DRAM. Power is supplied to Suspend Refresh logic in the Host Controller, and RTC and Suspend Well logic in PIIX4. PIIX4 provides control signals and 32-kHz Suspend Clock (SUSCLK) to allow for DRAM refresh and to turn off the clock synthesizer and other power planes.

### Modem Use IRQ

Name the interrupt request (IRQ) assigned to the modem (if any) on your system. Activity of the selected IRQ always awakens the system.

### Suspend Mode

each

When the suspend mode has been enabled after the selected period of system inactivity, all devices except CPU will be shut down.

### **PNP/PCI** Configuration

| Phoenix - AwardBIOS CMOS Setup Utility<br>PnP/PCI Configurations |                             |                                                                                                    |
|------------------------------------------------------------------|-----------------------------|----------------------------------------------------------------------------------------------------|
| Reset Configuration Data                                         | [Disabled]                  | ITEM Help                                                                                                    |
| Resources Controlled By<br>X IRQ Resources                       | [Auto(ESCD)]<br>Press Enter | Nenu Level >                                                                                                    |
| PCI/VGA Palette Snoop<br>PCI IRQ Actived By                      | [Disabled]<br>[Level]       | Select Enabled to<br>reset Extended System<br>Configuration Data<br>ESCO) when you exit<br>Setup if you have<br>installed a new add-on<br>and the system<br>reconfiguration has<br>caused such a serious<br>conflict that the OS<br>cannot boot |
| <pre>11:Move Enter:Select +/- FS:Previous Value</pre>            | /PU/PD:Value<br>s           | F10:Save ESC:Exit F1:General Help<br>F7: Optimized Defaults                                                                                                    |

This section describes configuring the PCI bus system. PCI, or Personal Computer Interconnect, is a system which allows I/O devices to operate at speeds nearing the speed the CPU itself uses when communicating with its own special components.

### **Reset Configuration Data**

Normally, you leave this field Disabled. Select Enabled to reset ESCD (Extended System Configuration Date) when you exit Setup if you have installed a new add-on and the system reconfiguration has caused such a serious conflict that the operating system cannot boot.

### **Resource Controlled By**

The Award Play and Play BIOS can automatically configure all the boot and Plug-and-Play compatible devices. If you select Auto, all the interrupt request (IRQ) and DMA assignment fields disappear, as the BIOS automatically assigns them.

### PCI/VGA Palette Snoop

Normally this option is always Disabled! Nonstandard VGA display adapters such as overlay cards or MPEG video cards may not show colors properly. Setting Enabled should correct this problem. If this field set Enabled, any I/O access on the ISA bus to the VGA card's palette registers will be reflected on the PCI bus. This will allow overlay cards to adapt to the changing palette colors.

PCI IRQ Actived by [Level]

### PC Health Status

| Phoeni                                                             | x - AwardBIOS CM<br>PC Health S | OS Setup Ut<br>tatus | ility                          |              |
|--------------------------------------------------------------------|---------------------------------|----------------------|--------------------------------|--------------|
| Shutdown Temperature                                               | [Disabled]                      |                      | Item                           | не1р         |
| VCPG Temperature<br>VTT<br>+3.3 V<br>+5 V<br>+12 V<br>CPUFAN Speed |                                 |                      | Menu Level                     | •            |
| 11==:Move Enter:Select<br>F5:Previous Va                           | +/-/PU/PD:Value<br>lues         | F10:Save F7: Optim   | ESC:Exit F1:0<br>ized Defaults | General Help |

This section describes CPU tempeare for the system.

### Shutdown Temperature

This item allows you to set up the CPU shutdowm Temperature. This item only effective under Windows 98 ACPI mode.

## **Frequency/Voltage Control**

| Phoenix – AwardBIOS CMOS<br>Frequency/Voltage                   | S Setup Utility<br>Control                                  |
|-----------------------------------------------------------------|-------------------------------------------------------------|
| Auto Detect DIMM/PCI C1k [Enabled]                              | Iten Help                                                   |
| (orsabled)                                                      | Menu Level ►                                                |
|                                                                 |                                                             |
| 11-+: Move Enter:Select +/-/PU/PD:Value #<br>F5:Previous Values | F10:Save ESC:Exit F1:General Help<br>F7: Optimized Defaults |

This section describes Frequency and Voltage control for the system.

### Auto Detect DIMM/PCI CLK

When enabled, this item will auto detect if the DIMM and PCI socket have devices and will send clock signal to DIMM and PCI devices. When disabled, it will send the clock signal to all DIMM and PCI socket.

### Spread Spectrum

This item allows you to enable/disable the spread spectrum modulate.

# POST Codes

The following codes are not displayed on the screen. They can only be viewed on the LED display of a so called POST card. The codes are listened in the same order as the according functions are executed at PC startup. If you have access to a POST Card reader, you can watch the system perform each test by the value that's displayed. If the system hangs (if there's a problem) the last value displayed will give you a good idea where and what went wrong, or what's bad on the system board.

| CODE | DESCRIPTION OF CHECK                                                                                                    |
|------|----------------------------------------------------------------------------------------------------|
| CFh  | Test CMOS R/W functionality.                                                                                                    |
| C0h  | Early chipset initialization:<br>-Disable shadow RAM<br>-Disable L2 cache (socket 7 or below)<br>-Program basic chipset registers    |
| C1h  | Detect memory<br>-Auto-detection of DRAM size, type and ECC.<br>-Auto-detection of L2 cache (socket 7 or below)                      |
| C3h  | Expand compressed BIOS code to DRAM                                                                                                  |
| C5h  | Call chipset hook to copy BIOS back to E000 & F000 shadow RAM.                                                                       |
| 0h1  | Expand the Xgroup codes locating in physical address 1000:0                                                                          |
| 02h  | Reserved                                                                                                    |
| 03h  | Initial Superio_Early_Init switch.                                                                                                   |
| 04h  | Reserved                                                                                                    |
| 05h  | <ol> <li>Blank out screen</li> <li>Clear CMOS error flag</li> </ol>                                                                  |
| 06h  | Reserved                                                                                                    |
| 07h  | <ol> <li>Clear 8042 interface</li> <li>Initialize 8042 self-test</li> </ol>                                                          |
| 08h  | <ol> <li>Test special keyboard controller for Winbond 977<br/>series Super I/O chips.</li> <li>Enable keyboard interface.</li> </ol> |
| 09h  | Reserved                                                                                                    |

| 0Ah | 1. Disable PS/2 mouse interface (optional).                                                                                                    | 1Eh | Reserved                                                                                                    |
|-----|----------------------------------------------------------------------------------------------------|-----|----------------------------------------------------------------------------------------------------|
|     | <ol> <li>Auto detect ports for keyboard &amp; mouse followed by a<br/>port &amp; interface swap (optional).</li> <li>Reset keyboard for Winbond 977 series Super I/O chips.</li> </ol> | 1Fh | Load keyboard matrix (notebook platform)                                                                                                    |
|     |                                                                                                    | 20h | Reserved                                                                                                    |
| 0Bh | Reserved                                                                                                    | 21h | HPM initialization (notebook platform)                                                                                                    |
| 0Ch | Reserved                                                                                                    | 22h | Reserved                                                                                                    |
| 0Dh | Reserved                                                                                                    | 23h | 1. Check validity of RTC value: e.g. a value of 5Ah is an invalid value for                                                                     |
| 0Eh | Test F000h segment shadow to see whether it is R/W-able or not. If test fails, keep beeping the speaker.                                                                               |     | RTC minute.<br>2. Load CMOS settings into BIOS stack. If CMOS checksum fails, use<br>default value instead.                                     |
| 0Fh | Reserved                                                                                                    | 24h | Prepare BIOS resource map for PCI & PnP use. If ESCD is valid, take                                                                             |
| 10h | Auto detect flash type to load appropriate flash R/W codes into the run                                                                                                    |     | into consideration of the ESCD's legacy information.                                                                                            |
| 11h | Reserved                                                                                                    | 25h | Early PCI Initialization:<br>-Enumerate PCI bus number.                                                                                         |
| 12h | Use walking 1's algorithm to check out interface in CMOS circuitry. Also set real-time clock power status, and then check for override.                                                |     | -Assign memory & I/O resource<br>-Search for a valid VGA device & VGA BIOS,<br>and put it into C000:0                                           |
| 13h | Reserved                                                                                                    | 26h | 1. If Early Init Onboard Generator is not defined Onboard                                                                                       |
| 14h | Program chipset default values into chipset. Chipset default values are MODBINable by OEM customers.                                                                                   |     | clock generator initialization. Disable respective clock<br>resource to empty PCI & DIMM slots.                                                 |
| 15h | Reserved                                                                                                    |     | 3. Init onboard PWM<br>3. Init onboard H/W monitor devices                                                                                      |
| 16h | Initial onboard clock generator if Early_Init_Onboard_Generator is<br>defined See also POST 26h                                                                                        | 27h | Initialize INT 09 buffer                                                                                                    |
| 17h | Reserved                                                                                                    | 28h | Reserved                                                                                                    |
| 18h | Detect CPU information including brand, SMI type (Cyrix or Intel) and CPU level (586 or 686).                                                                                          | 29h | <ol> <li>Program CPU internal MTRR (P6 &amp; PII)<br/>for 0-640K memory address.</li> <li>Initialize the APIC for Pentium class CPU.</li> </ol> |
| 19h | Reserved                                                                                                    |     | 3. Program early chipset according to CMOS setup.                                                                                               |
| 1Ah | Reserved                                                                                                    |     | 4. Measure CPU speed.                                                                                                    |
| 1Bh | Initial interrupts vector table. If no special specified, all H/W interrupts                                                                                                    | 2Ah | Reserved                                                                                                    |
|     | are directed to SPURIOUS_INT_HDLR & S/W interrupts to<br>SPURIOUS_soft_HDLR.                                                                                                    | 2Bh | Invoke Video BIOS                                                                                                    |
| 1Ch | Reserved                                                                                                    | 2Ch | Reserved                                                                                                    |
| 1Dh | Initial EARLY_PM_INIT switch.                                                                                                    | 2Dh | <ol> <li>Initialize double-byte language font (Optional)</li> <li>Put information on screen display, including Award title,</li> </ol>          |

|     | CPU type, CPU speed, full screen logo.                                                                  | 48h | Reserved                                                                                                    |
|-----|----------------------------------------------------------------------------------------------------|-----|----------------------------------------------------------------------------------------------------|
| 2Eh | Reserved                                                                                                | 49h | 1. Calculate total memory by testing the last double                                                                     |
| 2Fh | Reserved                                                                                                |     | word of each 64K page.<br>2. Program write allocation for AMD K5 CPU.                                                    |
| 30h | Reserved                                                                                                | 4Ah | Reserved                                                                                                    |
| 31h | Reserved                                                                                                | 4Bh | Reserved                                                                                                    |
| 32h | Reserved                                                                                                | 4Ch | Reserved                                                                                                    |
| 33h | Reset keyboard if Early_Reset_KB is defined e.g. Winbond 977 series Super I/O chips. See also POST 63h. | 4Dh | Reserved                                                                                                    |
| 34h | Reserved                                                                                                | 4Eh | 1. Program MTRR of M1 CPU                                                                                                |
| 35h | Test DMA Channel 0                                                                                      |     | CPU with proper cacheable range.                                                                                         |
| 36h | Reserved                                                                                                |     | <ol> <li>Initialize the APIC for P6 class CPU.</li> <li>On MP platform, adjust the cacheable range to smaller</li> </ol> |
| 37h | Test DMA Channel 1.                                                                                     |     | one in case the cacheable ranges between each CPU                                                                        |
| 38h | Reserved                                                                                                |     | are not identical.                                                                                                    |
| 39h | Test DMA page registers.                                                                                | 4Fn | Reserved                                                                                                    |
| 3Ah | Reserved                                                                                                | 50h | Initialize USB Keyboard & Mouse.                                                                                         |
| 3Bh | Reserved                                                                                                | 51h | Reserved                                                                                                    |
| 3Ch | Test 8254                                                                                               | 52h | Test all memory (clear all extended memory to 0)                                                                         |
| 3Dh | Reserved                                                                                                | 53h | Clear password according to H/W jumper (Optional)                                                                        |
| 3Eh | Test 8259 interrupt mask bits for channel 1.                                                            | 54h | Reserved                                                                                                    |
| 3Fh | Reserved                                                                                                | 55h | Display number of processors (multi-processor platform)                                                                  |
| 40h | Test 8259 interrupt mask bits for channel 2.                                                            | 56h | Reserved                                                                                                    |
| 41h | Reserved                                                                                                | 57h | 1. Display PnP logo<br>2. Early ISA PnP initialization                                                                   |
| 42h | Reserved                                                                                                |     | -Assign CSN to every ISA PnP device.                                                                                     |
| 43h | Test 8259 functionality.                                                                                | 58h | Reserved                                                                                                    |
| 44h | Reserved                                                                                                | 59h | Initialize the combined Trend Anti-Virus code.                                                                           |
| 45h | Reserved                                                                                                | 5Ah | Reserved                                                                                                    |
| 46h | Reserved                                                                                                | 5Bh | (Optional Feature) Show message for entering AWDFLASH.EXE from FDD                                                       |
| 47h | Initialize EISA slot                                                                                    |     | (optional)                                                                                                    |

| 5Ch            | Reserved                                                                                                    | 73h                                | (Reserved                                                                                                    |
|----------------|----------------------------------------------------------------------------------------------------|------------------------------------|----------------------------------------------------------------------------------------------------|
| 5Dh            | <ol> <li>Initialize Init_Onboard_Super_IO</li> <li>Initialize Init_Onbaord_AUDIO.</li> </ol>                                                                          | 74h                                | Reserved                                                                                                    |
|                |                                                                                                    | 75h                                | Detect & install all IDE devices: HDD, LS120, ZIP, CDROM? .                                                                           |
| 5Eh            | Reserved                                                                                                    | 76h                                | (Optional Feature)                                                                                                    |
| 5Fh            | Reserved                                                                                                    |                                    | Enter AWDFLASH.EXE if:                                                                                                    |
| 60h            | Dkay to enter Setup utility; i.e. not until this POST stage can users enter he CMOS setup utility.                                                                    |                                    | -ALT+F2 is pressed.                                                                                                    |
| 61h            | Reserved                                                                                                    | 77h                                | Detect serial ports & parallel ports.                                                                                                 |
| 62h            | Reserved                                                                                                    | 78h                                | Reserved                                                                                                    |
| 63h            | Reset keyboard if Early Reset KB is not defined.                                                                                                    | 79h                                | Reserved                                                                                                    |
| 64h            | Reserved                                                                                                    | 7Ah                                | Detect & install co-processor                                                                                                    |
| 65h            | Initialize PS/2 Mouse                                                                                                    | 7Bh                                | Reserved                                                                                                    |
| 66h            | Reserved                                                                                                    | 7Ch                                | Init HDD write protect.                                                                                                    |
| 67h            | Droparo momeny size information for function coll:                                                                                                    | 7Dh                                | Reserved                                                                                                    |
| 6711           | INT 15h ax=E820h                                                                                                    | 7Eh                                | Reserved                                                                                                    |
| 68h            | Reserved                                                                                                    | 7Fh                                | Switch back to text mode if full screen logo is supported.                                                                            |
| 69h            | Turn on L2 cache                                                                                                    |                                    | <ul> <li>If errors occur, report errors &amp; wait for keys</li> <li>If no errors occur or F1 key is pressed to continue :</li> </ul> |
| 6Ah            | Reserved                                                                                                    |                                    | wClear EPA or customization logo.                                                                                                    |
| 6Bh            | Program chipset registers according to items described in Setup & Auto-                                                                                               | 80h                                | Reserved                                                                                                    |
|                | configuration table.                                                                                                    | 81h                                | Reserved                                                                                                    |
| 6Ch            | Reserved                                                                                                    |                                    |                                                                                                    |
| 6Dh            | <ol> <li>Assign resources to all ISA PnP devices.</li> <li>Auto assign ports to onboard COM ports if the<br/>corresponding item in Setup is set to "AUTO".</li> </ol> | E8POST.ASM starts                  |                                                                                                    |
|                |                                                                                                    | 82h                                | 1. Call chipset power management hook.                                                                                                |
| 6Eh            | Reserved                                                                                                    |                                    | 2. Recover the text fond used by EPA logo<br>(not for full screen logo)                                                               |
| 6Fh            | 1. Initialize floppy controller                                                                                                    |                                    | 3. If password is set, ask for password.                                                                                              |
|                | 2. Set up floppy related fields in 40:hardware.                                                                                                    | 83h                                | Save all data in stack back to CMOS                                                                                                   |
| 70h            | Reserved                                                                                                    | 84h                                | Initialize ISA PnP boot devices                                                                                                    |
| 71h            | Reserved                                                                                                    | 85h                                | 1. USB final Initialization                                                                                                    |
| 72h Reserved 2 |                                                                                                    | 2. Switch screen back to text mode |                                                                                                    |

| 86h | Reserved                                                                                                    |
|-----|----------------------------------------------------------------------------------------------------|
| 87h | NET PC: Build SYSID Structure.                                                                                                    |
| 88h | Reserved                                                                                                    |
| 89h | <ol> <li>Assign IRQs to PCI devices</li> <li>Set up ACPI table at top of the memory.</li> </ol>                                                                                                    |
| 8Ah | Reserved                                                                                                    |
| 8Bh | <ol> <li>Invoke all ISA adapter ROMs</li> <li>Invoke all PCI ROMs (except VGA)</li> </ol>                                                                                                    |
| 8Ch | Reserved                                                                                                    |
| 8Dh | <ol> <li>Enable/Disable Parity Check according to CMOS setup</li> <li>APM Initialization</li> </ol>                                                                                                    |
| 8Eh | Reserved                                                                                                    |
| 8Fh | Clear noise of IRQs                                                                                                    |
| 90h | Reserved                                                                                                    |
| 91h | Reserved                                                                                                    |
| 92h | Reserved                                                                                                    |
| 93h | Read HDD boot sector information for Trend Anti-Virus code                                                                                                    |
| 94h | <ol> <li>Enable L2 cache</li> <li>Program Daylight Saving</li> <li>Program boot up speed</li> <li>Chipset final initialization.</li> <li>Power management final initialization</li> <li>Clear screen &amp; display summary table</li> <li>Program K6 write allocation</li> <li>Program P6 class write combining</li> </ol> |
| 95h | Update keyboard LED & typematic rate                                                                                                    |
| 96h | <ol> <li>Build MP table</li> <li>Build &amp; update ESCD</li> <li>Set CMOS century to 20h or 19h</li> <li>Load CMOS time into DOS timer tick</li> <li>Build MSIRQ routing table.</li> </ol>                                                                                                    |
| FFh | Boot attempt (INT 19h)                                                                                                    |

# Howto : Flash the BIOS

What do you need:

To flash your BIOS you'll need

1) a xxxxx.bin file that is a file image of the new BIOS

2) AWDFLASH.EXE a utility that can write the data-file into the BIOS chip.

The procedure:

Create a new, clean DOS (6 or higher) bootable floppy with "format a: /s".

Copy flash utility and the BIOS image file to this disk.

Turn your computer off. Insert the floppy you just created and boot the computer. As it boots up, hit the [DEL] key to enter the CMOS setup. Go to "LOAD SETUP (or BIOS) DEFAULTS," and then save and exit the setup program. Continue to boot with the floppy disk.

Type "AWDFLASH" to execute the flash utility. When prompted, enter the name of the new BIOS image and begin the flash procedure. Note: If you reboot now, you may not be able to boot again.

After the flash utility is complete, reboot the system.

# Warranty

This product is warranted to be in good working order for a period of one year from the date of purchase. Should this product fail to be in good working order at any time during this period, we will, at our option, replace or repair it at no additional charge except as set forth in the following terms. This warranty does not apply to products damaged by misuse, modifications, accident or disaster.

Vendor assumes no liability for any damages, lost profits, lost savings or any other incidental or consequential damage resulting from the use, misuse of, or inability to use this product. Vendor will not be liable for any claim made by any other related party.

Return authorization must be obtained from the vendor before returned merchandise will be accepted. Authorization can be obtained by calling or faxing the vendor and requesting a Return Merchandise Authorization (RMA) number. Returned goods should always be accompanied by a clear problem description.

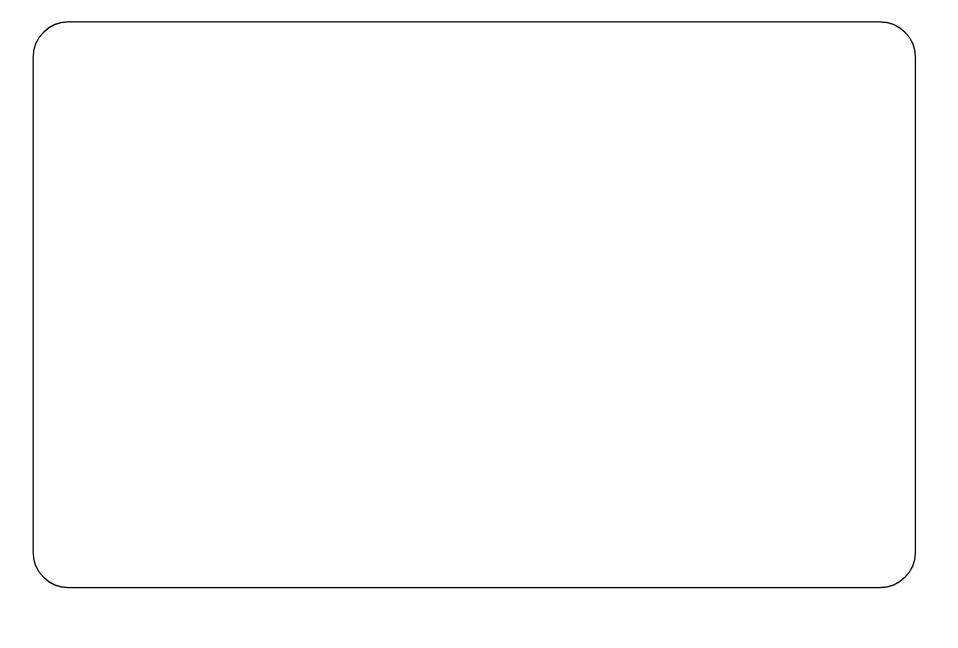